If you have problems working through the new system, call the Gateway Helpdesk at (877) 423-4746

GEORGIA GATEWAY: HOW TO LOGIN AND COMPLETE AN APPLICATION

| pen your browser and go to                                                                                                    | Scroll down towards the bottom of the                                                                                                    |
|----------------------------------------------------------------------------------------------------|----------------------------------------------------------------------------------------------------|
| <pre>https://gateway.ga.gov/access/</pre>                                                                                                    | screen and click "Create Account".                                                                                                    |
|                                                                                                    | NEW TO THE GATEWAY?                                                                                                    |
|                                                                                                    | Sign up for a new account.<br>With an account you can:                                                                                                    |
| These is a device that the term as a samely to include and the term is applied precision for the devices. These undersees that The Advanced 2010T<br>has a preprint on one of the advanced to the term and the advanced to the term of the methods. These undersees that The Advanced 2010T<br>has a preprint on one of the advanced to the advanced to the advanced to the advanced to the advanced to the advanced to the<br>Book of the advanced to the advanced to the advanced to the advanced to the advanced to the advanced to the advanced to the<br>Book of the advanced to the advanced to the advanced to the advanced to the advanced to the advanced to the advanced to the<br>Book of the advanced to the advanced to the advanced to the advanced to the advanced to the advanced to the advanced to the<br>Book of the advanced to the advanced to the advanced                                                                                                    | Check your benefits Renew your benefits                                                                                                    |
| Non-the Service Service Terror to have a Georgia are explainly adversarial region to a service of access larved property on<br>control services is provided and the service of the service of the service o                                                                                                    | Report changes to your case View notices Under documents                                                                                                    |
| GATEWAY LOGIN                                                                                                    |                                                                                                    |
| Bight-Lidtg jour Georgia Soleesy Assource<br>Historice<br>Lidte Big                                                                                                    |                                                                                                    |
| Biochard and Service 20 and Service 20 and Service                                                                                                    | Create Account                                                                                                    |
| Bayh Andreas Groups Groups Market<br>Bayh Andreas Groups Groups Market<br>Bayh Andreas Groups Market<br>Bayh Andreas Groups Market<br>Ba | Create Account                                                                                                    |
| Secret and a set framework to be control of the control of the con                                                                                                    | Create Account                                                                                                    |
| SET UP THE ACCOUNT                                                                                                    | 4 ACCESS AN APPLICATION                                                                                                    |
| Set up your Gateway account by filling                                                                                                    | 4 ACCESS AN APPLICATION<br>Read the directions and then click                                                                                                    |
| Set up your Gateway account by filling in your information.                                                                                                    | 4 ACCESS AN APPLICATION<br>Read the directions and then click<br>"start an application."                                                                                                    |
| Set up your Gateway account by filling in your information.                                                                                                    | 4     ACCESS AN APPLICATION     Read the directions and then click     "start an application."                                                                                                    |
| Setting Up An Account                                                                                                    | 4     ACCESS AN APPLICATION     Read the directions and then click "start an application."     My Applications                                                                                                    |
| Setting Up An Account                                                                                                    | 4   ACCESS AN APPLICATION     Read the directions and then click "start an application."     My Applications                                                                                                    |
| Setting Up An Account                                                                                                    | Image: Create Account     Image: Create Account     Image: Create Account Account     Image: Create Account Account Account     Image: Create Account Account Account Account Account Account Account Account Account Account Account Account Account Account Account Account Account Account Account Account Account Account Account A                                                                                                    |
| between the two the two t                                                                                                    | Mathematical States     Access An Applications     Read the directions and then click "start an application."     Mapplications     My Applications     Main States and the direction states and then click "start an application."     Mapplications     Main States and the direction states and then click "start an application."     My Applications     Main States and the direction states and the states and the |

5

# **CHILD CARE AND PARENT SERVICES (CAPS) APPLICATION**

Select the box for the Child Care and Parent Services (CAPS) application.

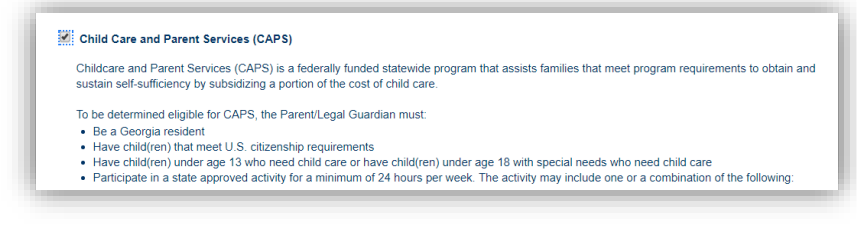

If you have problems working through the new system, call the Gateway Helpdesk at (877) 423-4746

## LINK YOUR ACCOUNT

If you have an existing case, you can link your Gateway account to your benefits. You will then be able to upload documents, report changes, and view your benefit information.

If you are currently receiving benefits, select the link to link your account so that you can report changes, view your benefit information, or renew your benefit.

## **GET STARTED**

The Child Care and Parent Services (CAPS) application will prompt you to begin entering your information for the various sections of the application.

Get Started Resources Income Bills Finish & Submit

## **SAVE YOUR INFORMATION**

As you complete your application, remember to save your information. You can exit and return to the application as needed. The "Save and Exit" and "Next" buttons are located at the bottom of the screen.

< PREVIOUS SAVE & EXIT 📰 NEXT >>

### FINISHING UP THE APPLICATION

After you have entered ALL your information, review your completed application and verify that all the information is correct.

### 10 SIGN & SUBMIT

Sign your name electronically and submit the application.

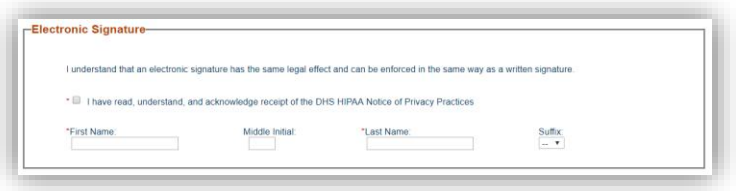

## 11 Upload Documents

After you submit your application, click the "Upload Documents" link.

If you would like to upload documents, select link to <u>upload documents</u>. If you would need to add or delete a person, change or update other info